# My Map Ready to Go Documentation 29 May 2021

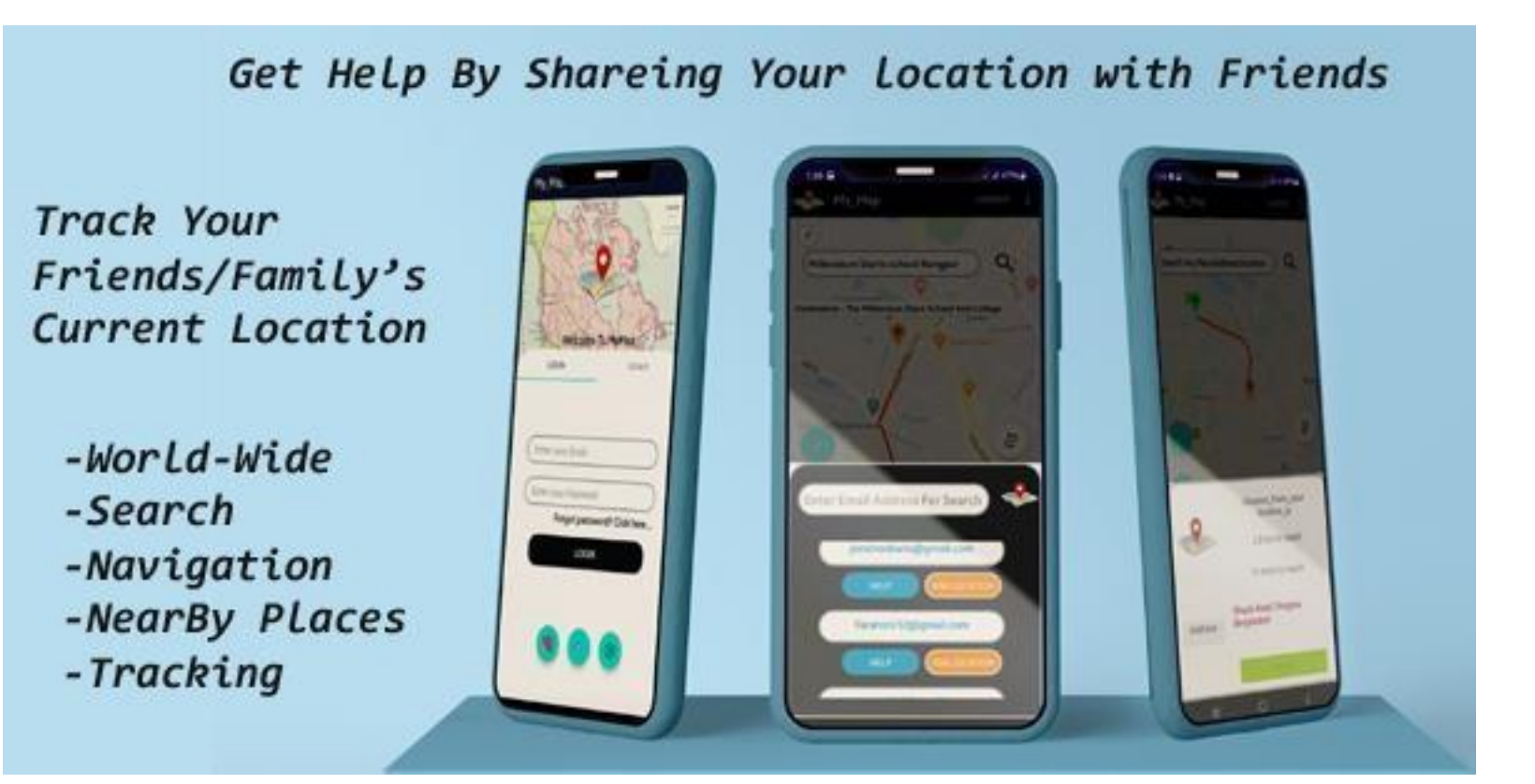

# Instruction:1

Import the project into your Android studio.

To import the code into your Android studio do the following steps:

i)Unzip the Project File

ii) Open Android Studio exe

iii)Click on Open an Existing Project on Android Studio

iv)Select our Android Project

[In Android Studio Opening dialog, when you choose the option "Open an Existing Project" ,You have to put the path of project root path. Then Select our project file ... See Examples]

## Examples

Step 3

project

Then

step1 Unzip the Project file

Step 2

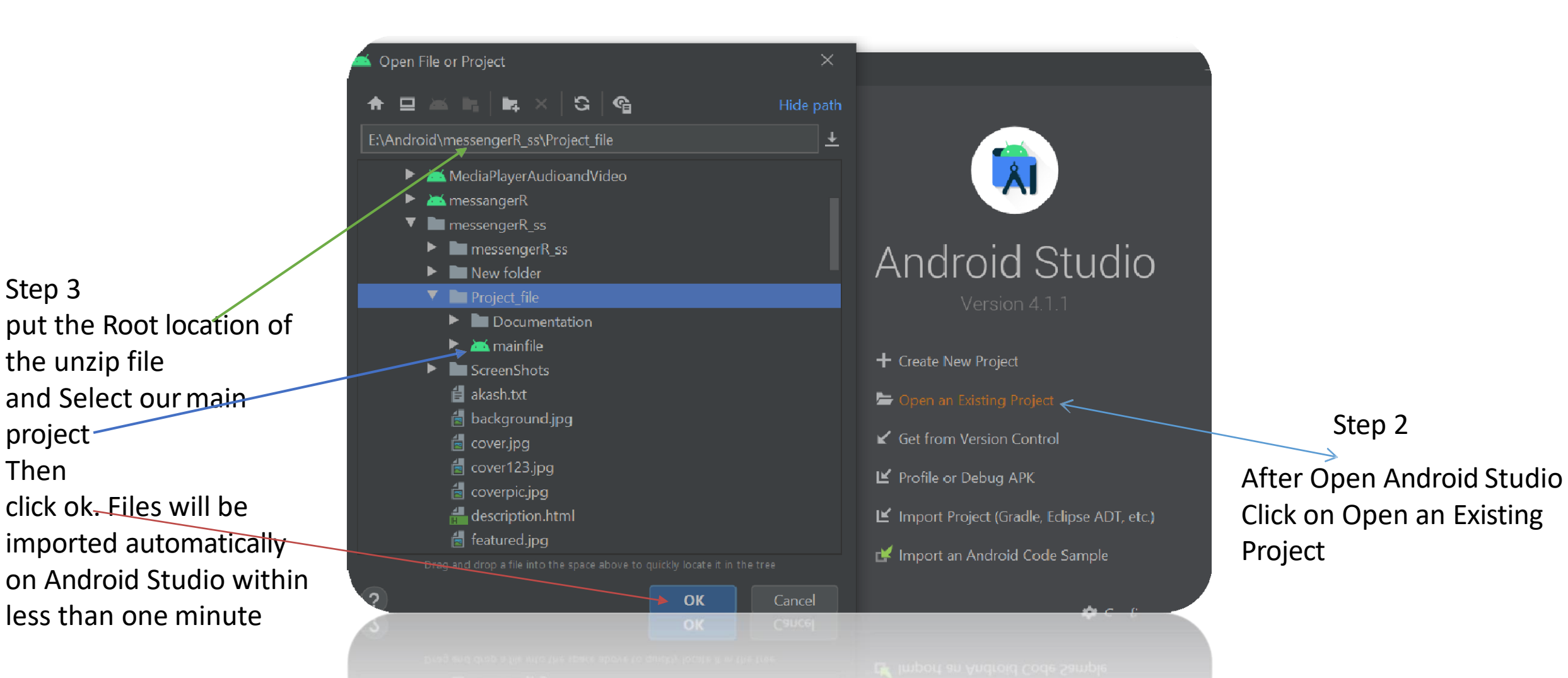

Instruction 2:

Changing the basics of project like app name, package name, icon, color, ui designs as you preferences...

=>You can use ours also but you have to change package name must for creating your own network....

- ⇒You can change the app\_name and icon from manifest file…if you want to change colors and ui designs, just go to XML files and change these…
- ⇒import your designs at drawable folder and set these designs from xml
- File...Our Designs are open source...You can also use these.

# Samplaes

Step 1

Go to

manifests file

Import your icon in drawable folder and set your app icon here

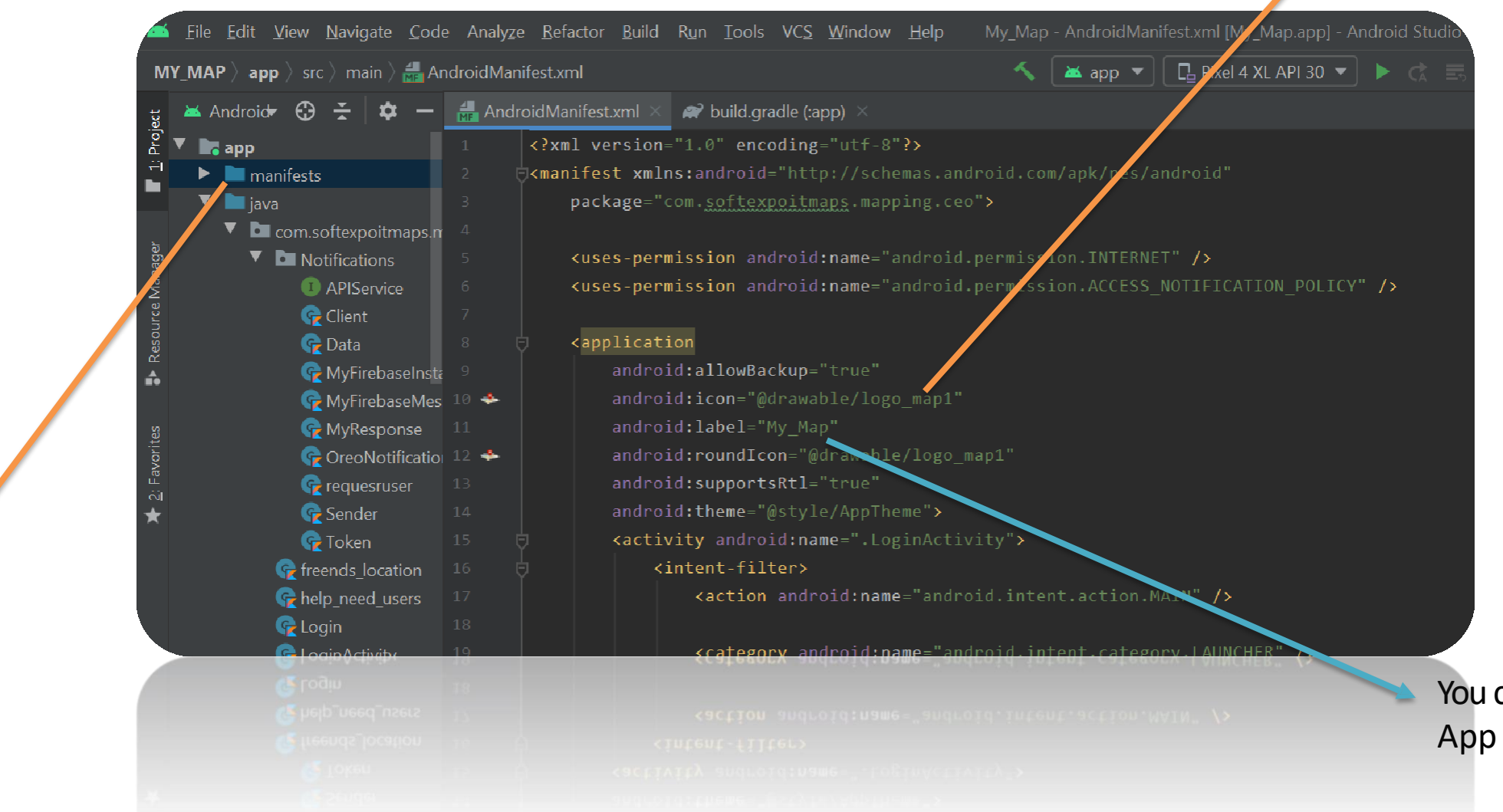

You can set your App name here

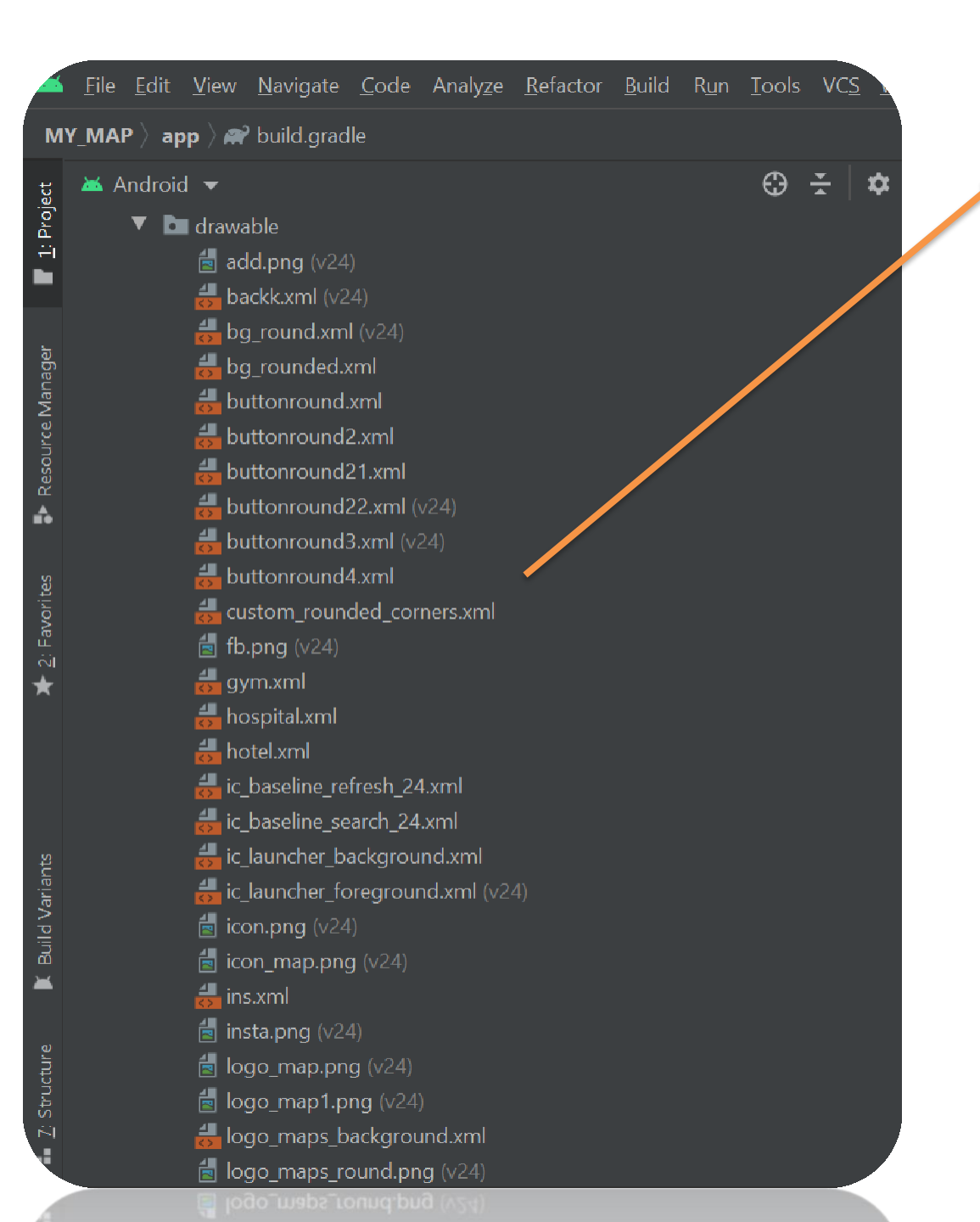

This is our Drawable Folder. You can copy your image and just paste it here in Drawable Folder. The image will be imported Automatically. Then Go to xml files and you can set your Designs there. Icons are also imported here in Drawable File

You can Replace our photo with your selected photo with the same name. EX: Our landing page's image name is bg.jpg... You can copy your photo And paste it into drawable folder then delete our bg.jpg picture and rename your photo as bg.jpg ...Your app's landing image will be changed and set with your picture...take a look on our drawable folder... MyApplication [F:\AndroidStudioProjects\MyApplication] - ...\ap

In this example, we will change package

name com.androidride.myapplication" to "com.xyz.yourapplication".

Step 1: Open Android Studio project, Select package name or Java, Click the gear icon.

🖗 Android 🔻

iava

> res

Ň

🗸 📑 app

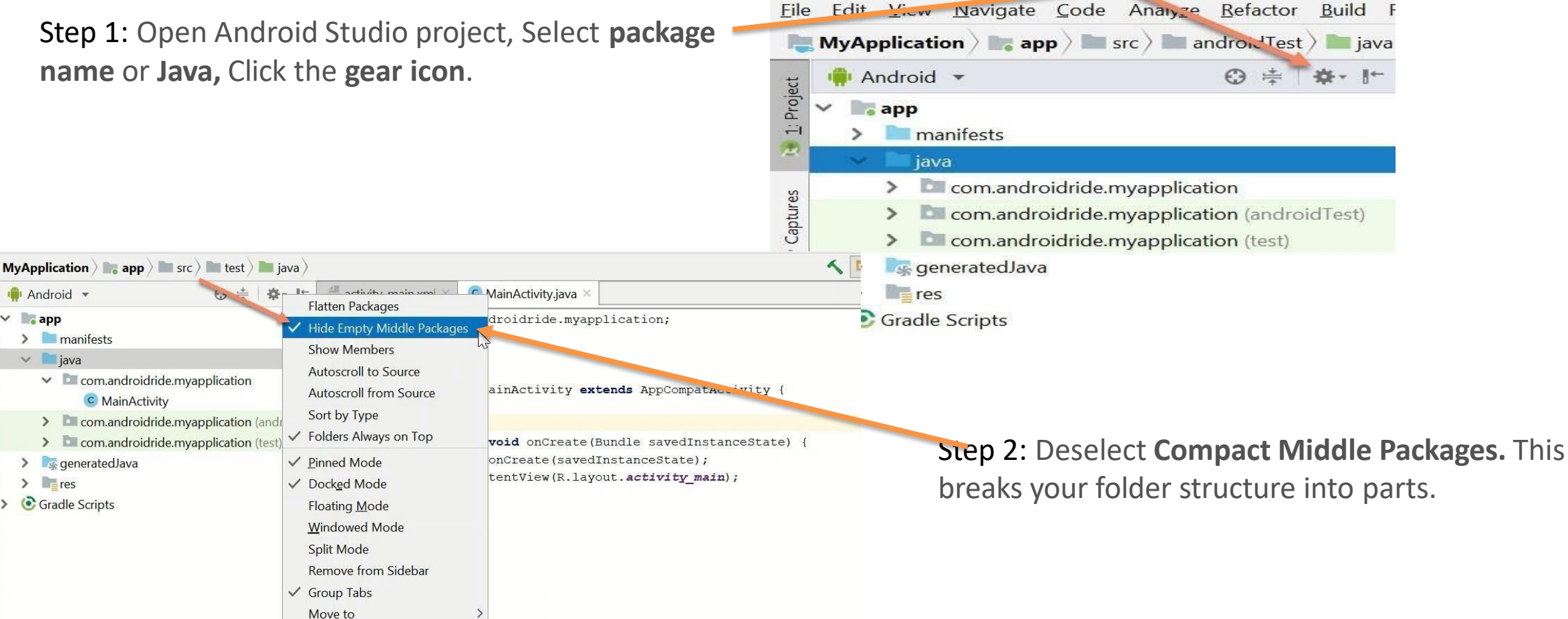

Resize

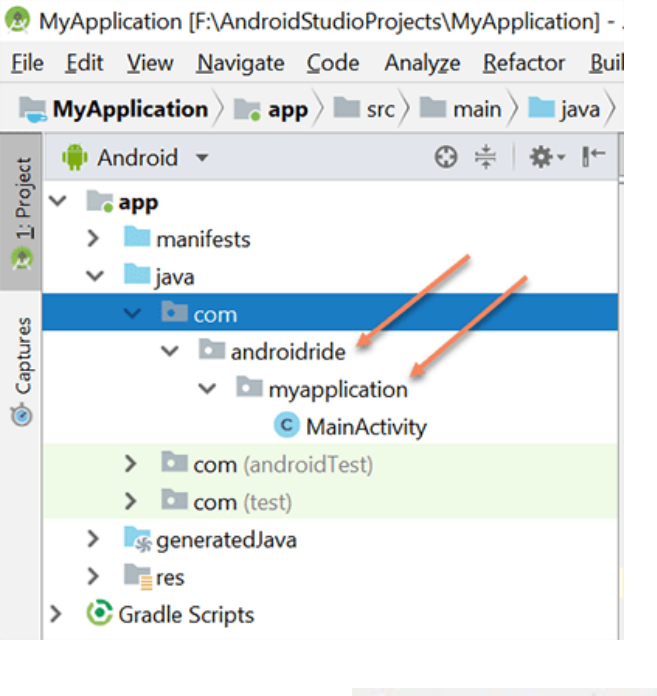

The package is broken down.

Step 3 : Right Click on AndroidRide, **Refactor -> Rename** . You can also use **Shift + F6**.

| Android - Android -               | * New                        | >                | <u>R</u> ename            | Shift+F6      |
|-----------------------------------|------------------------------|------------------|---------------------------|---------------|
| Y Mann                            | Link C++ Project with Gradle |                  | Change Signature          | Ctrl+F6 =     |
| manifests                         | X Cut                        | Ctrl+X           | Type Migration            | Ctrl+Shift+F6 |
| java                              | Сору                         | Ctrl+C           | Make Static               |               |
| Com com                           | Copy Path                    | Ctrl+Shift+C     | Convert To Instance Metho | d             |
| 🥦 🖿 androidride                   | Copy Reference               | Ctrl+Alt+Shift+C | <u>M</u> ove              | F6            |
| <ul> <li>myapplication</li> </ul> | lie Paste                    | Ctrl+V           | С <u>о</u> ру             | F5            |
| C MainActivity                    | Find <u>U</u> sages          | Alt+F7           | Safe <u>D</u> elete       | Alt+Delete    |
| > 🖿 com (androidTest)             | Find in <u>P</u> ath         | Ctrl+Shift+F     | Extract                   | >             |
| > 🛅 com (test)                    | Replace in Path              | Ctrl+Shift+R     | Inline                    | Ctrl+Alt+N    |
| > siggeneratedJava                | Analyze                      | >                | Invert <u>B</u> oolean    |               |
| Grade Scripts                     | <u>R</u> efactor             |                  | Pull Members Up           |               |
|                                   | Add to Favorites             | >                | Push Members Down         |               |

public class MainActivity extends AppCompatActivity { droidride myapplication Coverride C MainActi protected woid onCreate (Bundle savedInstanceState) 🖲 Warning X androidTest) test) Multiple directories correspond to package Java com.androidride: Step 4 : Click on Rename package F:\AndroidCtudiorrojects\MyApplication\app\src\main\ava\com\androidride F:\AndroidStudioProjects\MyApplication\app\src\androidTest\java\com\androidride F:\AndroidStudioProjects\MyApplication\app\src\test'java\com\androidride lle (Module apper.proper also generated: . . . -rules.pro (Pr Rename package Rename directory Cancel operties (Pro radle (Project Setting erties (SDK Location) X Rename Rename X Rename package 'com.androidride' and its usages to: Rename package 'com.androidride' and its usages to: androidride xyz Search in comments and strings Search for text occurrences Search in comments and strings Search for text occurrences Cancel Refactor Preview Cancel Step 5 : Clear AndroidRide and put new Name in it. Here "xyz"

#### Step 6: If This dialog will come, click on do Refactor otherwise not need

| 2 11   |      |      |                              |                                                                                                    |
|--------|------|------|------------------------------|----------------------------------------------------------------------------------------------------|
| iants  | Find | l: F | Refactoring Previev          | v ×                                                                                                    |
| Id Var | 0    | T    | ~                            | C ExampleInstrumentedTest.java 1 usage                                                                                                 |
| Bui    | **   | (==) |                              | ExampleInstrumentedTest.java 1 usage     package com.androidride.myapplication;                                                        |
|        | ×    |      | >                            | C ExampleUnitTest.java 1 usage                                                                                                    |
| rites  | 3R   | 谊    | >                            | C MainActivity.java 1 usage                                                                                                    |
| 2: Fav | 4    |      | > Usage in<br>> References i | ML descriptor 1 usage<br>I generated code to package com.androidride, directory com.androidride (139 references in 6 files) 135 usages |
| *      | >>   | >>   | Do Refactor                  | Cancel                                                                                                    |
|        |      |      |                              | acat 🕼 Build 🔟 Terminal                                                                                                    |

| 🛊 Android * 😳 💠 🕸 🕯                                                         |                                                                           |                                            | Benamer                                                                        | Shirt+F6                 |  |
|-----------------------------------------------------------------------------|---------------------------------------------------------------------------|--------------------------------------------|--------------------------------------------------------------------------------|--------------------------|--|
| > manifests<br>> mjava                                                      | Unk C++ Project with Gradie                                               | Ctrl+X<br>Ctrl+C                           | Change Signature*<br>Type Migration<br>Make Static<br>Convert To Instance Meth | Ctrl+F6<br>Ctrl+Shift+F6 |  |
| <ul> <li>Dil com</li> <li>Dil xyz</li> <li>Dil myapplication</li> </ul>     | Copy Path<br>Copy Reference                                               | Ctrl+Shift+C<br>Ctrl+Alt+Shift+C<br>Ctrl+V | Move<br>Copy                                                                   | F6<br>F5                 |  |
| MainActivity     Dil com (androidTest)     Dil com (test)     GeneratedJava | Find <u>U</u> sages<br>Find in <u>P</u> ath<br>Replace in Path<br>Analyze | Alt+F7<br>Ctrl+Shift+F<br>Ctrl+Shift+R     | Sate Delete<br>Extract<br>Ipline<br>Invert Boolean                             | Alt+Delete<br>Ctrl+Alt+N |  |
| > mres                                                                      | Belactor                                                                  | >                                          | Pull Members Up                                                                |                          |  |
| Glade scripts                                                               | Add to Fgvorites<br>Show Image Thumbnails                                 | ><br>Ctrl+Shift+T                          | Push Members Down<br>Use Interface Where Poss                                  | ible                     |  |
|                                                                             | Beformat Code<br>Optimize Imports                                         | Ctrl+Alt+L<br>Ctrl+Alt+O                   | Replace Inheritance with Delegation<br>Remove Middleman                        |                          |  |

 Warning
 X

 Multiple directories correspond to package com.xyz.myapplication:
 F:\AndroidStudioProjects\MyApplication\app\src\main\java\com\xyz\myapplication

 F:\AndroidStudioProjects\MyApplication\app\src\test\java\com\xyz\myapplication
 F:\AndroidStudioProjects\MyApplication\app\src\test\java\com\xyz\myapplication

 also generated:
 Rename package Rename directory
 Cancel

strings, non-code files and generated code

#### Step:7

•Repeat the same process.

•Right click on **myapplication**,Refactor -> Rename and Rename package.

### Step 8: Change myapplication to yourapplication

| 🕐 Rename                                                   |                                    |                    | ×        | 😨 Rename                     | ×                                 |
|------------------------------------------------------------|------------------------------------|--------------------|----------|------------------------------|-----------------------------------|
| Rename pack                                                | age 'com <i>x</i> yz.myapplic<br>m | ation' and its usa | ages to: | Rename package 'com.xyz.myap | plication' and its usages to:     |
| Search in comments and strings Search for text occurrences |                                    |                    |          | Search in commen s and stri  | ngs 🔲 Search for text occurrences |
| 0                                                          | Refactor                           | Preview            | Cancel   | Refactor                     | Preview Cancel                    |

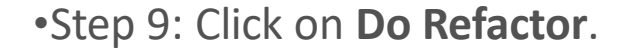

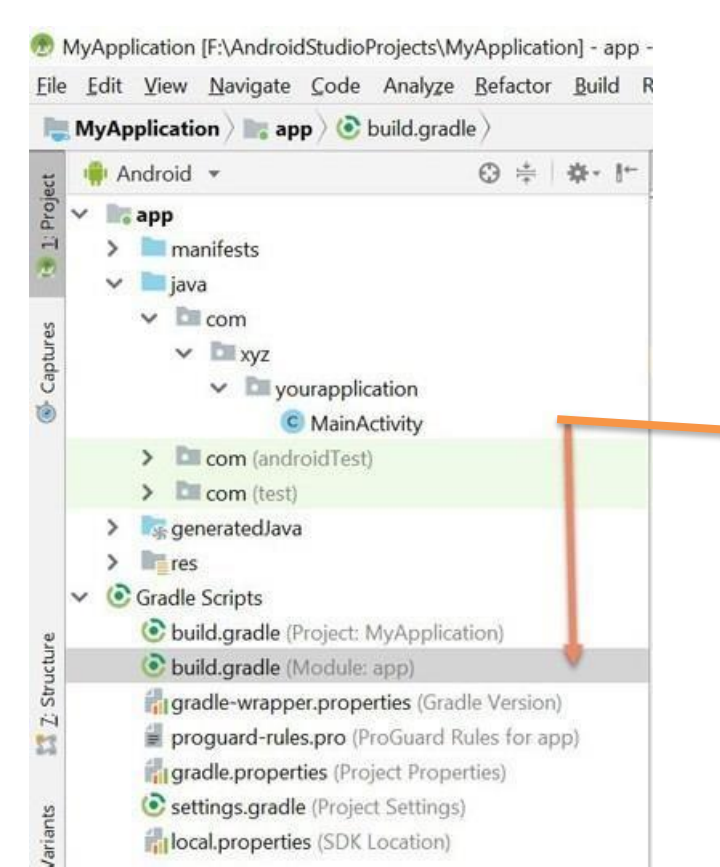

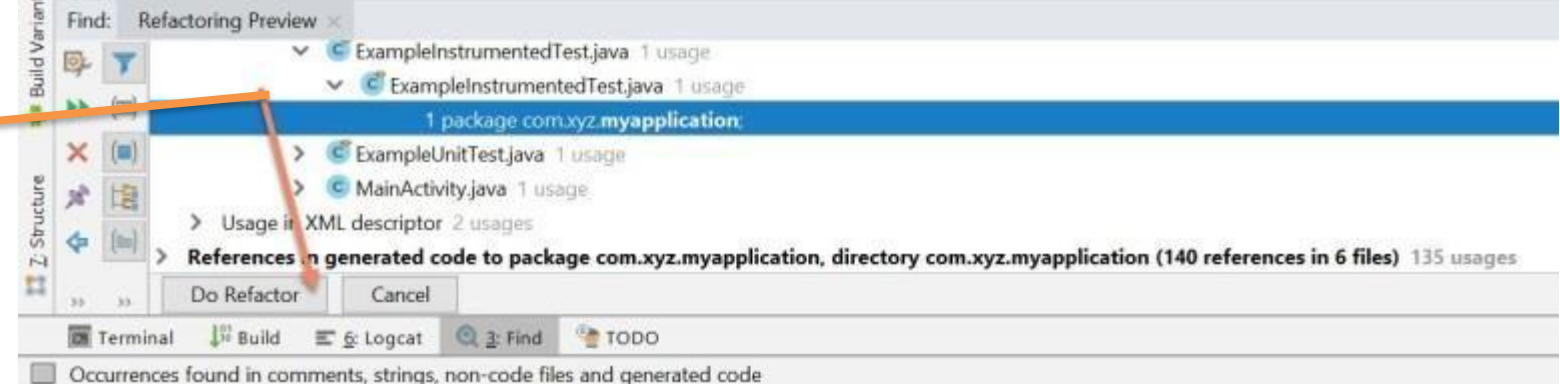

Step 10: After changing the package name, open **build.gradle(module)** and change **Application Id** 

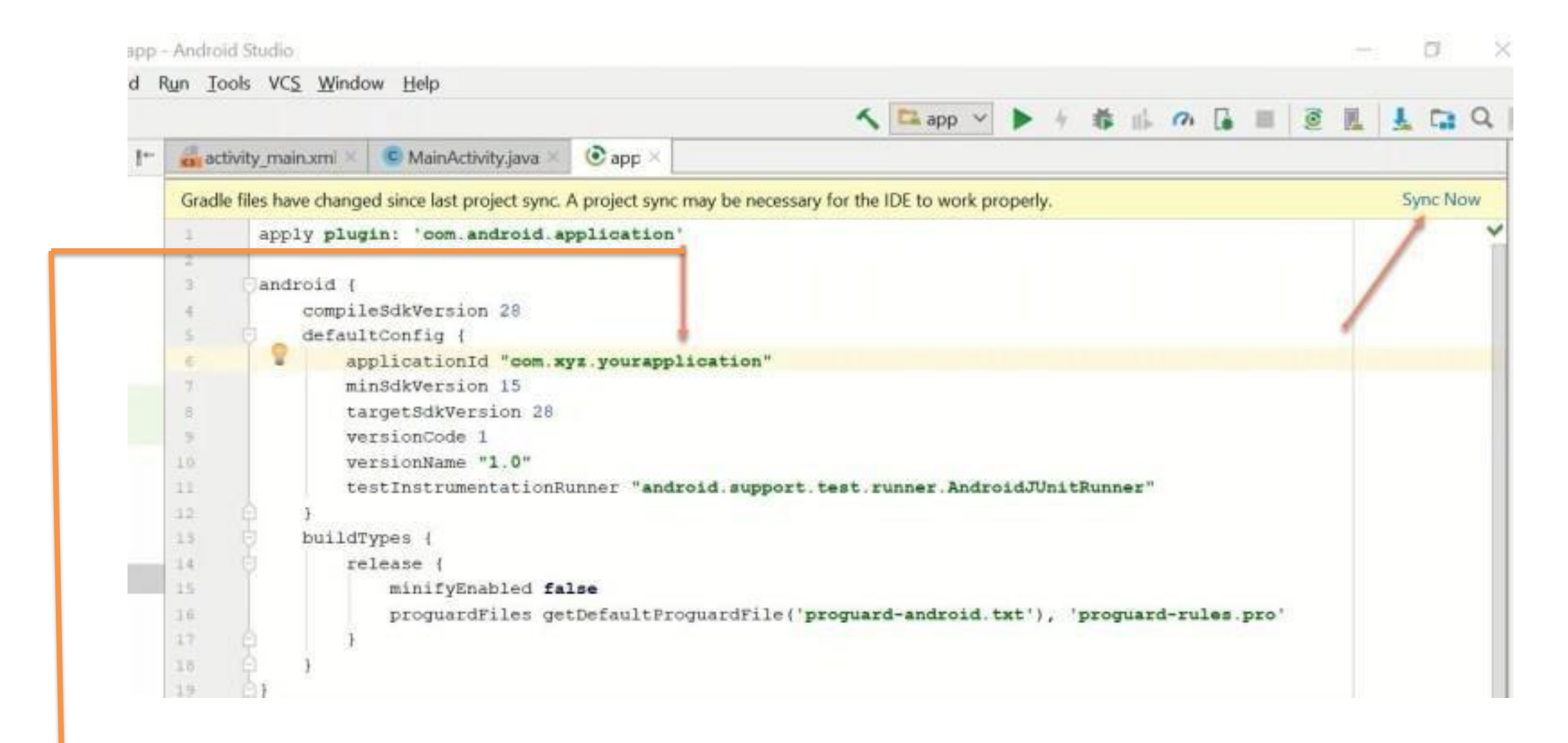

#### change

applicationid "com.androidride.myapplication" to "com.xyz.yourapplication".

-After changing applicationid, click on **sync now**.

Congrats. Package name successfully changed.

### Instruction 3:

This project is completely built for Use. If you want to create Your own Network, Just you have create an account on <u>https://console.firebase.google.com/</u> <u>Click Here</u> and then

- create a project in It, Then, setup your android app inside that project ...For setup:
- ⇒After Opening the project and Click on add app Android icon option then give your package name and download the config file from firebase . Following firebase instructions delete our existing config file from the project and in that position paste your downloaded config file. That's it. You can find the location of our config file from the firebase's instruction . After Clicking Continue to console your network is Created Successfully....
- ⇒For Push Notifications System go to Firebase's Project overview->Project Settings ->Cloud Messaging->copy the server key token and then go to our project file->java ->package name file->Notifications>APIService.java file
  - ->"Authorization : key = 'paste the token here'" ...Your push

Notification Service is Build Completely...That's it. Network is Setup with Push Notifications

Samples

You can login to firebase account with your email id Then, Create a Project here

Firebase is **Completely Free and** Fast Server

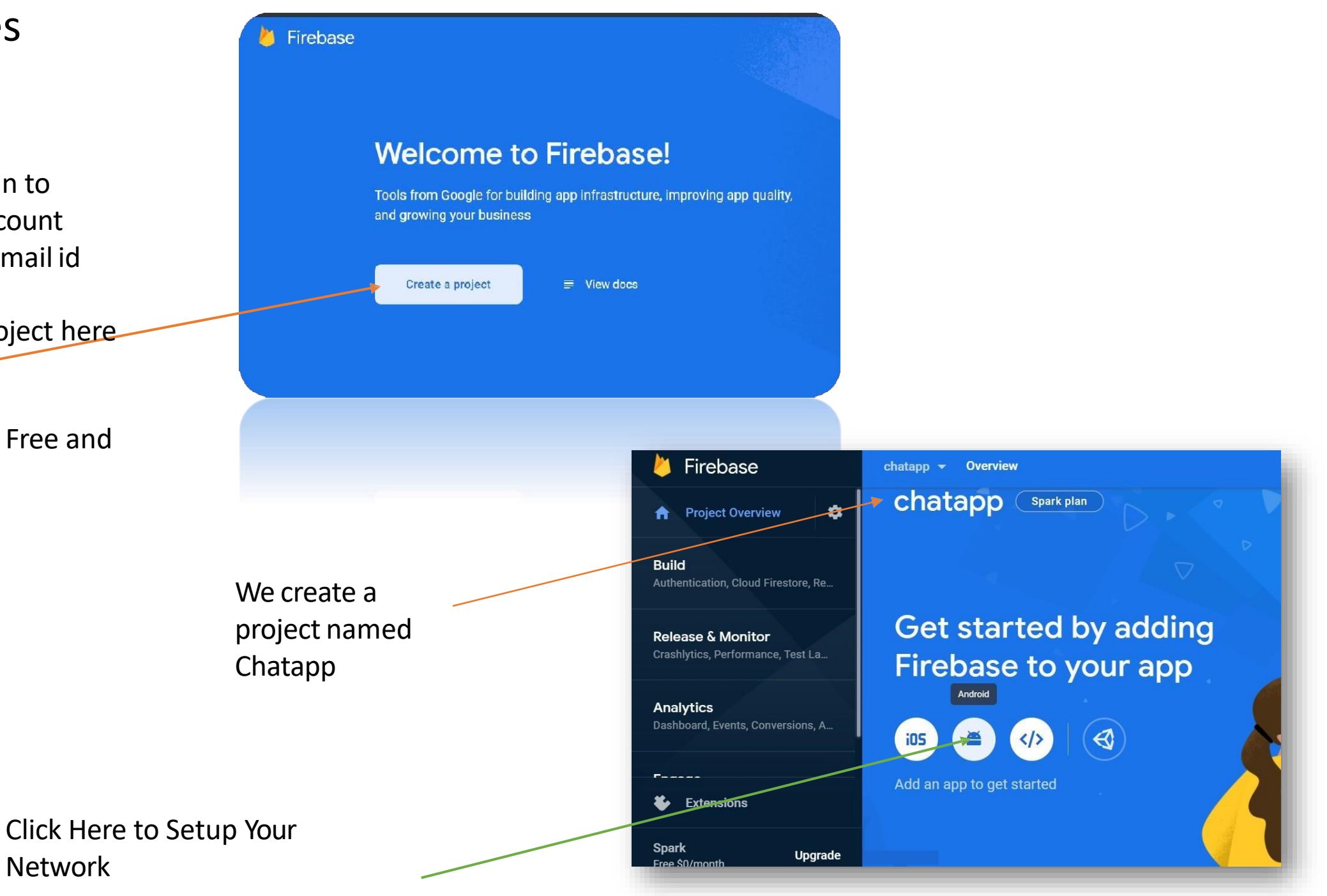

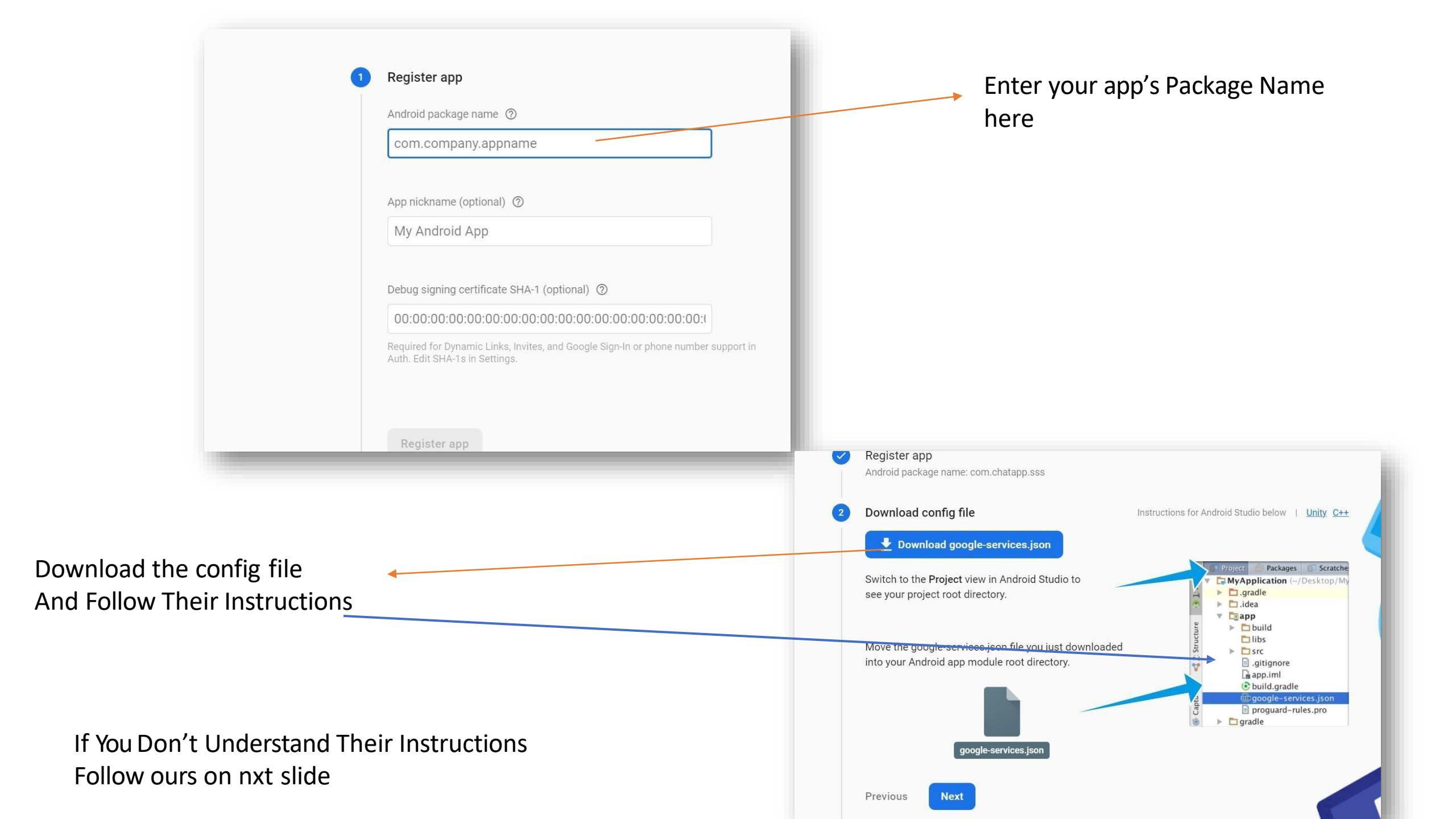

#### Change android to Project Here

Delete our googleservices.json file from here And paste your new

Copied services.json file

here

At the same position

Be Careful It is most Important part

|          | <u>F</u> ile <u>E</u> dit <u>V</u> iew <u>N</u> avigate <u>C</u> od                                                                                                    | le Anal <u>y</u> | ze         | <u>R</u> efactor | <u>B</u> uild | R <u>u</u> n       | <u>T</u> ools  | VC <u>S</u> | <u>W</u> indow        | <u>H</u> elp     |
|----------|----------------------------------------------------------------------------------------------------|------------------|------------|------------------|---------------|--------------------|----------------|-------------|-----------------------|------------------|
| M        | Y_MAP $ angle$ app $ angle$ 🗑 google-services                                                                                                    | s.json           |            |                  |               |                    |                |             |                       |                  |
| ect      | 🖃 Project 🔻 😲 🛨 🕇 🏚 🗕                                                                                                    | 📕 And            | Iroi       | dManifest.       | xml $	imes$   | <b>1</b> 0 g       | joogle-        | service     | s.json $	imes$        | 🗬 build.g        |
| Proj     | MY_MAP F:\my_map                                                                                                    | 1                | ψ <b>(</b> |                  |               |                    |                |             |                       |                  |
| ÷        | 🕨 🖿 .gradle                                                                                                    |                  |            | "proje           | ct_inf        | •                  | {              |             |                       |                  |
|          | 🕨 🖿 .idea                                                                                                    |                  |            | "pro             | ject_n        | umbe               | r <b>":</b> ": | 54475       | 070834 <mark>2</mark> | ",               |
|          | 🔻 📴 арр                                                                                                    |                  |            | "pro             | ject_i        | ld":               | "maps∙         | -a018       | 2",                   |                  |
| lagei    | 🕨 🖿 .idea                                                                                                    |                  |            | "sto             | rage_b        | oucke <sup>.</sup> | t <b>":</b> "r | naps-a      | a0182.a               | ppspot.co        |
| Mar      | 🕨 🖿 build                                                                                                    |                  | þ.         | },               |               |                    |                |             |                       |                  |
| urce     | 🖿 libs                                                                                                    |                  |            | "clien           | t": [         |                    |                |             |                       |                  |
| lesol    | Image: Stress Stress |                  |            | {                |               |                    |                |             |                       |                  |
| <b>A</b> | 👩 .gitignore                                                                                                    |                  |            |                  | lient_        | info               | ": {           |             |                       |                  |
|          | 🗬 build.gradle                                                                                                    |                  |            |                  | "mobil        | Lesdk <sub>.</sub> | _app_i         | id": '      | "1:5447               | 50708342:        |
| tes      | google-services.json                                                                                                    |                  |            |                  | andro"        | oid_c              | lient_         | _info       | ": {                  |                  |
| wori     | 📊 local.properties                                                                                                    |                  |            |                  | "pac          | kage               | _name'         |             | om. <u>soft</u>       | <u>expoitmap</u> |
| E. Fa    | 🗧 proguard-rules.pro                                                                                                    |                  | Ŷ.         |                  | }             |                    |                |             |                       | Typo: In wo      |
| $\star$  | 🕨 🖿 build                                                                                                    |                  | <u>ڳ</u>   | <b>,</b> {       |               |                    |                |             |                       | .)per in ne      |
|          | 🕨 🖿 gradle                                                                                                    |                  |            | "o               | auth_c        | lien               | t": [          |             |                       | Typo: Chang      |
|          | ᡖ .gitignore                                                                                                    |                  |            |                  | {             |                    |                |             |                       |                  |
|          | 🗬 build.gradle                                                                                                    |                  |            |                  | "cli          | lent_              | id": '         | 5447        | 5070834               | 2-mg2r7v9        |
|          | 📊 gradle.properties                                                                                                    |                  |            |                  | cli"          | ient_              | type"          | 3           |                       |                  |
| 2        | gradlew                                                                                                    | 19               | <u>ê</u>   |                  | }             |                    |                |             |                       |                  |
|          |                                                                                                    |                  |            |                  |               |                    |                |             |                       |                  |
|          |                                                                                                    |                  |            |                  |               |                    |                |             |                       |                  |
|          |                                                                                                    |                  |            |                  |               |                    |                |             |                       | 2-mg2r7v9        |
|          |                                                                                                    |                  |            |                  |               |                    |                |             |                       |                  |
|          |                                                                                                    |                  |            |                  |               |                    |                |             |                       |                  |
|          |                                                                                                    |                  |            |                  |               |                    |                |             |                       |                  |

Then Click Continue the Console Your Network Setup Finished completely

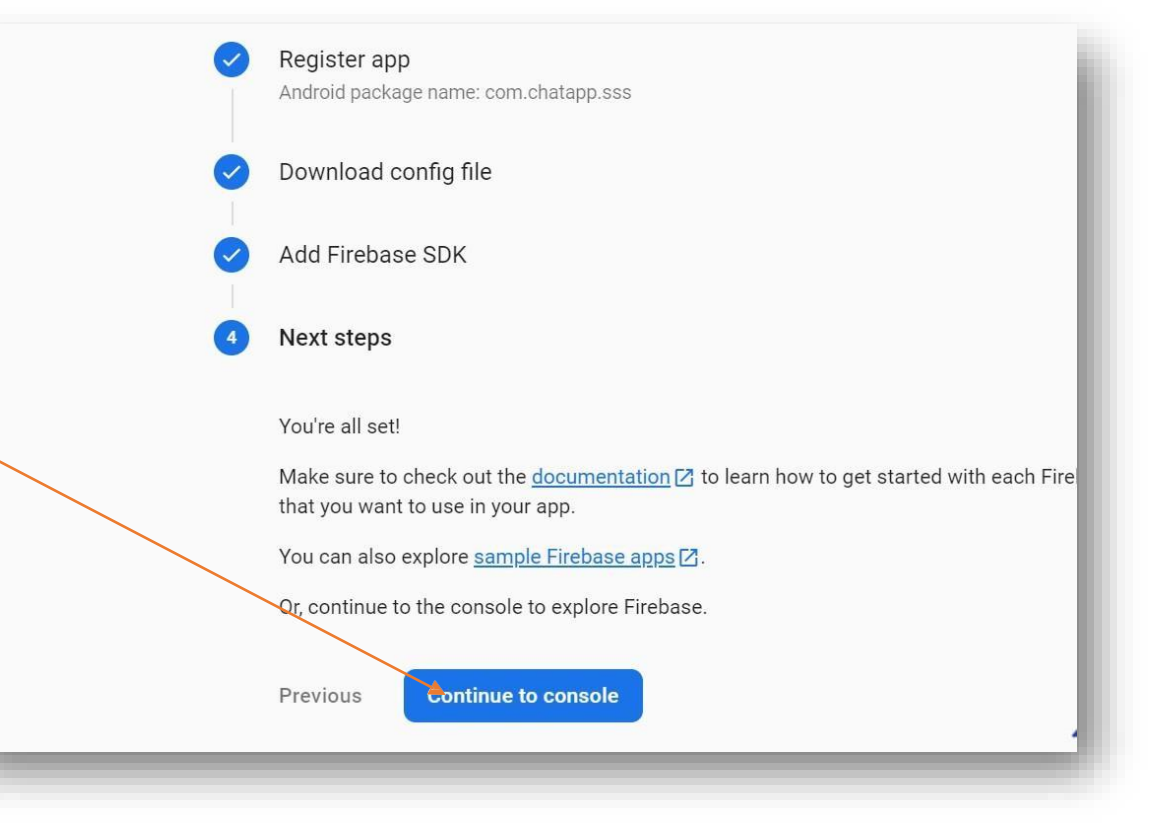

For Push notifications go to Project Settings from Project Overview

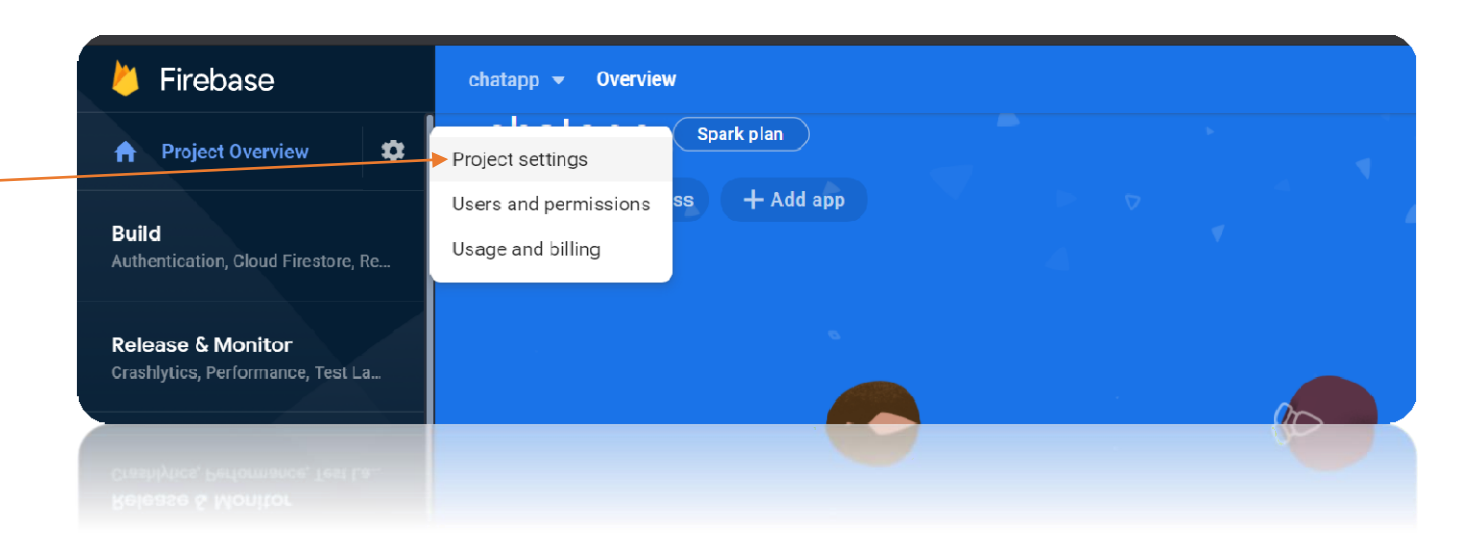

### Then You have to create a database just click here

Then Click on Create Database

Then Enable it Your Database will be created automatically

...

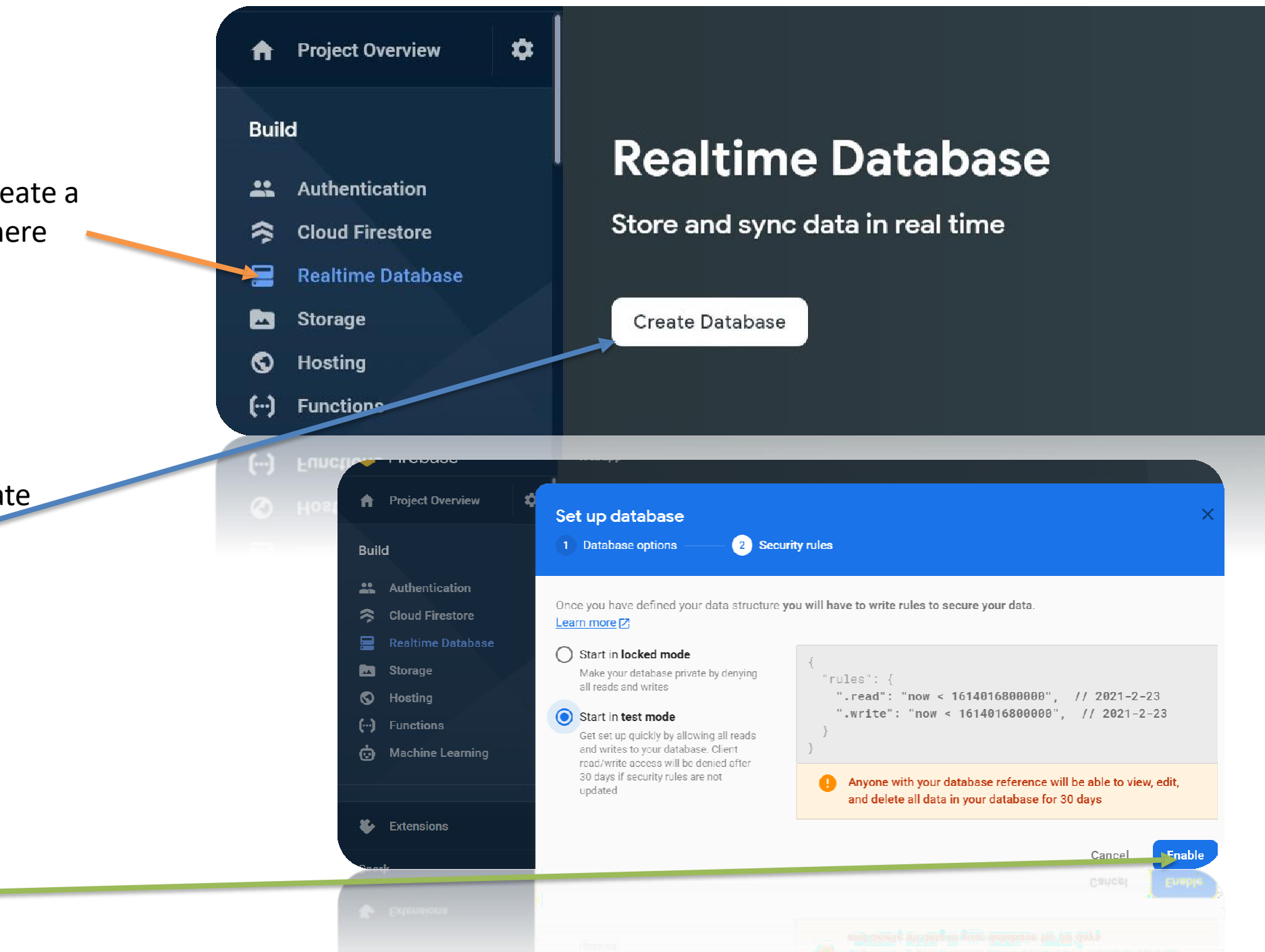

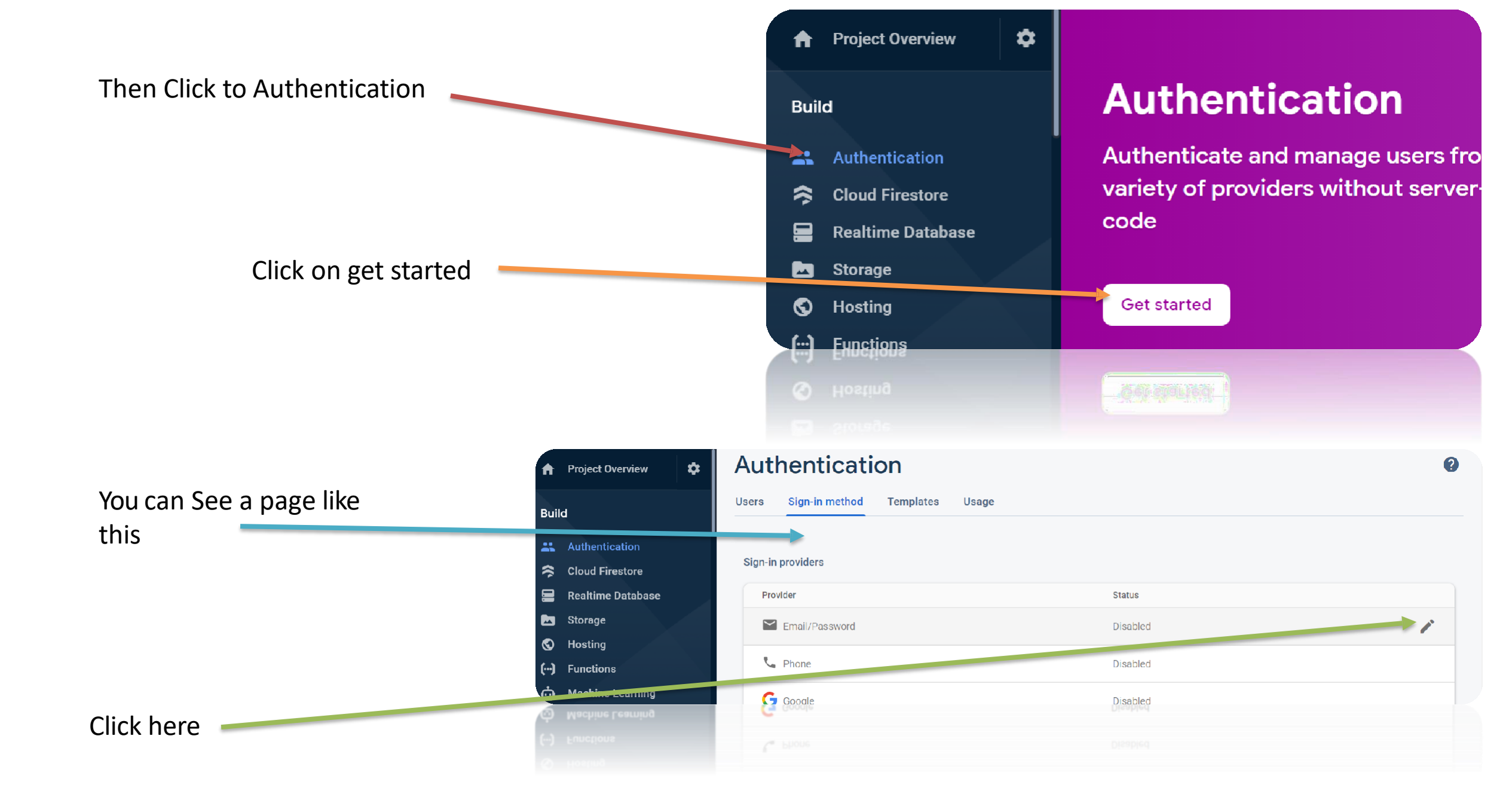

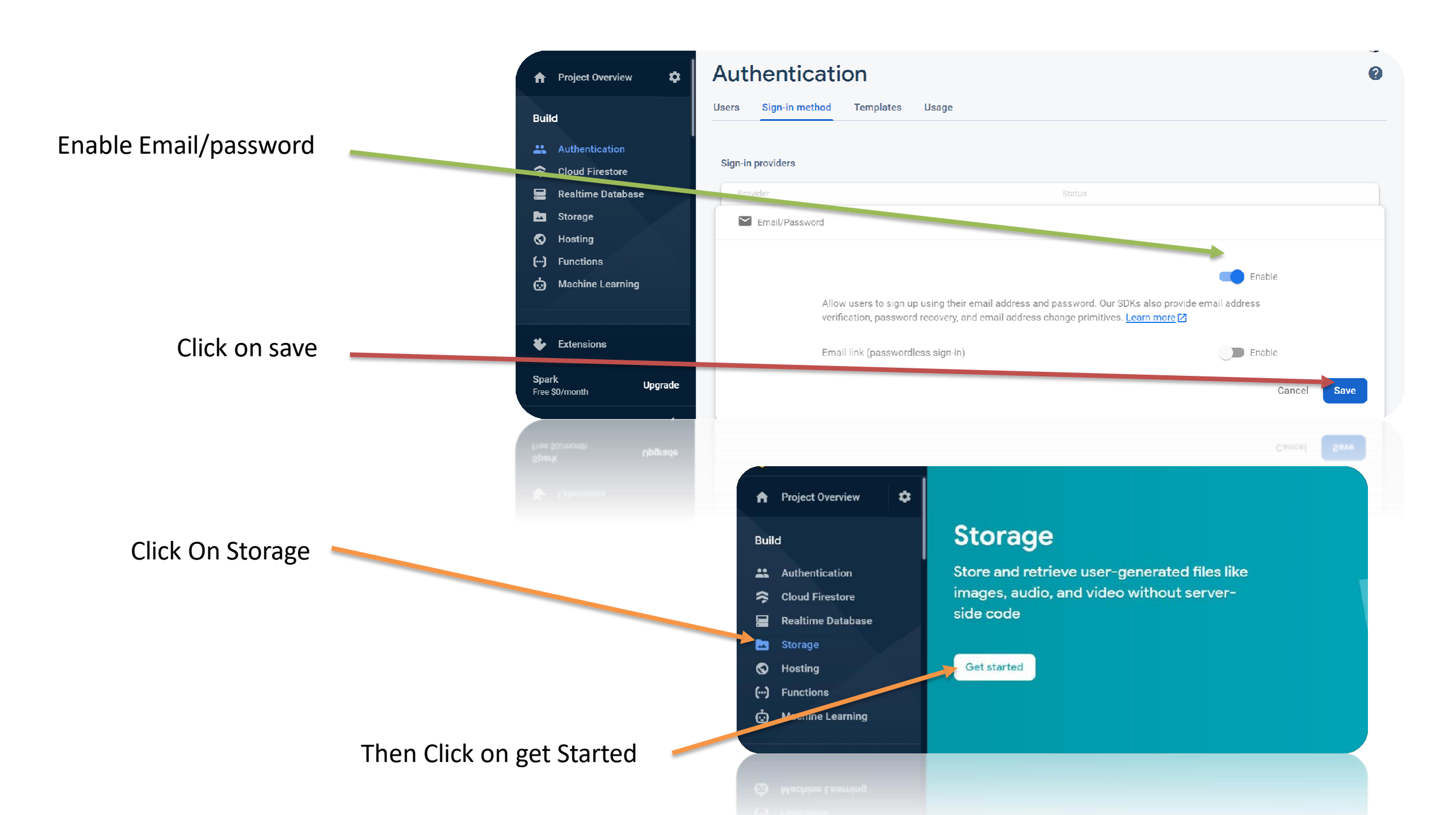

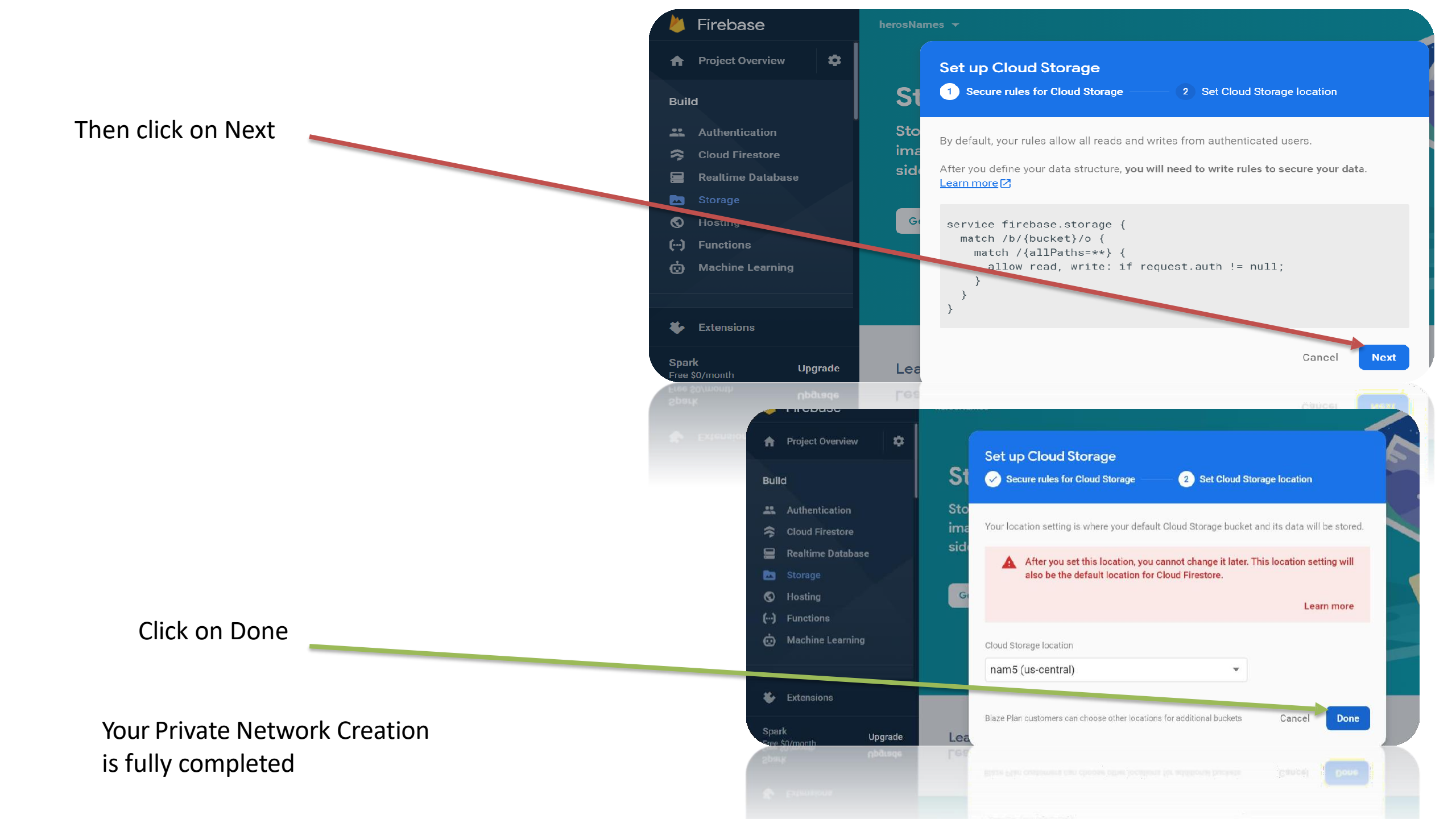

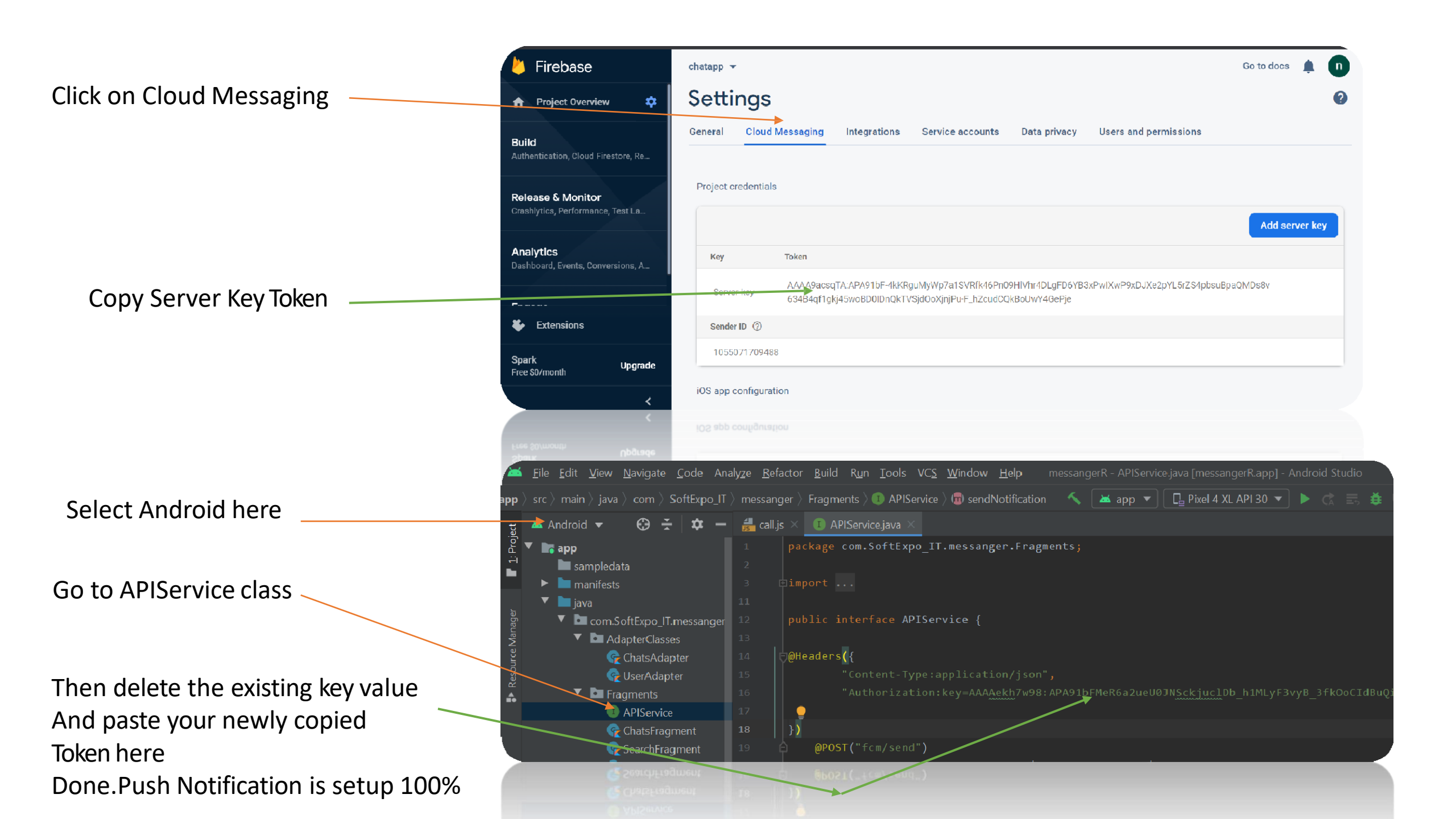

| w <u>N</u> avigate <u>C</u> ode Analy <u>z</u> e <u>R</u> efactor <u>I</u> | <u>B</u> uild Run <u>T</u> ools VC <u>S</u> <u>W</u> indow <u>H</u> elp My_Map - MainActivity.kt [My_Map.app] - Android Studio — | o x         |
|----------------------------------------------------------------------------|----------------------------------------------------------------------------------------------------|-------------|
| m src angle main $ angle$ java $ angle$ com $ angle$ softexpoitmaps        | ps 👌 mapping 👌 ceo 🤇 🧙 MainActivity 💫 🔨 🔨 📥 app 🔻 📴 Pixel 4 XL API 30 💌 🕨 🚓 🦉 🖏 🦚 🚓 🔲 🖬 🖾 🦧 🍹                                    | 1 🔩 🔍 💽     |
| ⊕ <del>ː</del> ¢ −                                                         | n 🛃 address.xml 🛛 🙀 MainActivity.kt 👋 🙀 softexpoil/imited@gmai                                                                   | il.com      |
|                                                                            | 1 package com.softexpoitmaps.mapping.ceo                                                                                         |             |
| ests                                                                       |                                                                                                    |             |
|                                                                            | 3 ⊛import                                                                                                    | Isole       |
| m.softexpoitmaps.mapping.ceo                                               | 53 Open Google Develope                                                                                                    | ers Console |
| Notifications                                                              |                                                                                                    |             |
| APIService                                                                 | 55 🛻 🗇open class MainActivity : AppCompatActivity(), OnMapReadyCallback, Viev Add Account                                        | Sign Out    |
| 😪 Client                                                                   | 56 private var <u>llselect</u> : LatLng? = null                                                                                  |             |
| 🧟 Data                                                                     | 57 private lateinit var <u>list</u> : ArrayList <jsonobject></jsonobject>                                                        |             |
| 😪 MyFirebaseInstanceIdService                                              | 58 private var <u>lat1</u> : Double = 0.toDouble()                                                                               |             |
| <b>George MyFirebaseMessagingService</b>                                   | 59 private var <u>lng1</u> : Double = 0.toDouble()                                                                               |             |
| 😪 MyResponse                                                               | 60 private var <u>duration</u> : String = ""                                                                                     |             |
| CreoNotification                                                           | 61 private lateinit var <u>ll</u> : LatLng                                                                                       |             |
| OreoNotification                                                           | 61 private lateinit var <u>11</u> : Lating                                                                                       |             |
| C MyResponse                                                               |                                                                                                    |             |
|                                                                            |                                                                                                    |             |
|                                                                            |                                                                                                    |             |

Make sure you are login in Android studio with the same email id That you used in firebase console to make the project Here we use Google Apis For searching, Navigating, Finding Places Around The World as well as Nearby places We use 2 Apis... Places API and Maps SDK for Android Api... You have to Sign in <u>Google Cloud Platform</u> and Enable these 2 Apis

| Q   | Google Maps Platform | APIs                           |                                   |        |        |                  |         |
|-----|----------------------|--------------------------------|-----------------------------------|--------|--------|------------------|---------|
| ٩   | Overview             |                                |                                   |        |        |                  |         |
| ≔   | APIs                 | Enabled APIs                   |                                   |        |        |                  |         |
| th  | Metrics              | Select an API to view details. | Figures are for the last 30 days. |        |        |                  |         |
| 123 | Quetee               | API 🛧                          | Re                                | quests | Errors | Avg latency (ms) |         |
|     | Quotas               | Directions API                 |                                   | 443    | 2      | 444              | Details |
| 0+  | Credentials          | Maps SDK for Android           | This 2 ani only                   | 354    | 0      |                  | Details |
| •   | Support              | Places API                     |                                   | 309    | 2      | 685              | Details |
| _   |                      | Roads API                      |                                   | 0      | 0      | -                | Details |
| D   | Map Management       |                                |                                   |        |        |                  |         |
|     |                      |                                |                                   |        |        |                  |         |

Select an API to view details in Marketplace

| =        | Google Cloud Platform | 🐉 My First Project 🔻       | م Search produc             | ets and resources                           |                     | ~           | >-      | ?       | ۰     | : |
|----------|-----------------------|----------------------------|-----------------------------|---------------------------------------------|---------------------|-------------|---------|---------|-------|---|
| <b>?</b> | Google Maps Platform  | Credentials All            | Google Maps Platform APIs   | s <b>▼</b>                                  |                     |             |         |         |       |   |
| <≎>>     | Overview              |                            |                             |                                             |                     |             |         |         |       |   |
| :=       | APIs                  | To view all credentials or | create new credentials visi | t <u>Credentials in APIs &amp; Services</u> |                     |             |         |         |       |   |
| th       | Metrics               | A Remember to              | o configure the OAuth conse | ent screen with information about           | t your application. | CONFIGU     | JRE CON | SENT SO | CREEN |   |
|          | Quotas                |                            |                             |                                             |                     |             |         |         |       |   |
| 0+       | Credentials           | API Keys                   |                             |                                             |                     |             |         |         |       |   |
| •        | Support               | Name                       | Creation date               | Restrictions 🗸                              | Кеу                 |             |         |         |       |   |
| -        |                       | 🛕 API key 3                | Feb 16, 2021                | None                                        | AIzaSyBjxsGRrhslgAr | I I         | 3       |         | / 1   | ī |
| D        | Map Management        | 🛕 API key 2                | Feb 15, 2021                | None                                        | AIzaSyBsWda7LjanU1] | Lo [        | 5       |         | / 1   | ī |
| $\odot$  | Map Styles            | 🛕 API key 1                | Feb 15, 2021                | None                                        | AIzaSyA6C8iq-XUYa71 | 18 <b>(</b> | 5       |         | / 1   | Ī |

OAuth 2.0 Client IDs

### Copy maps sdk api key and paste it here

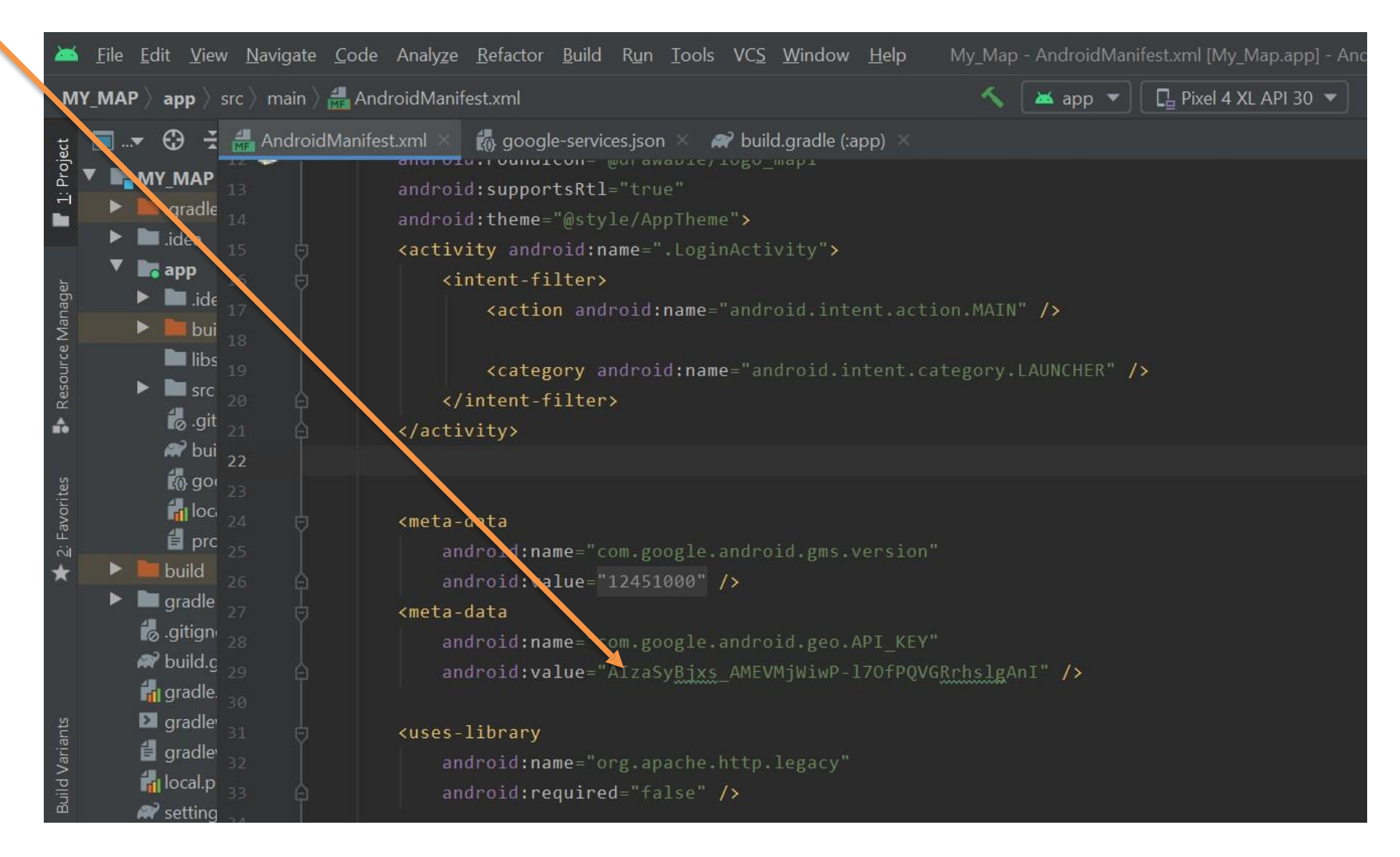

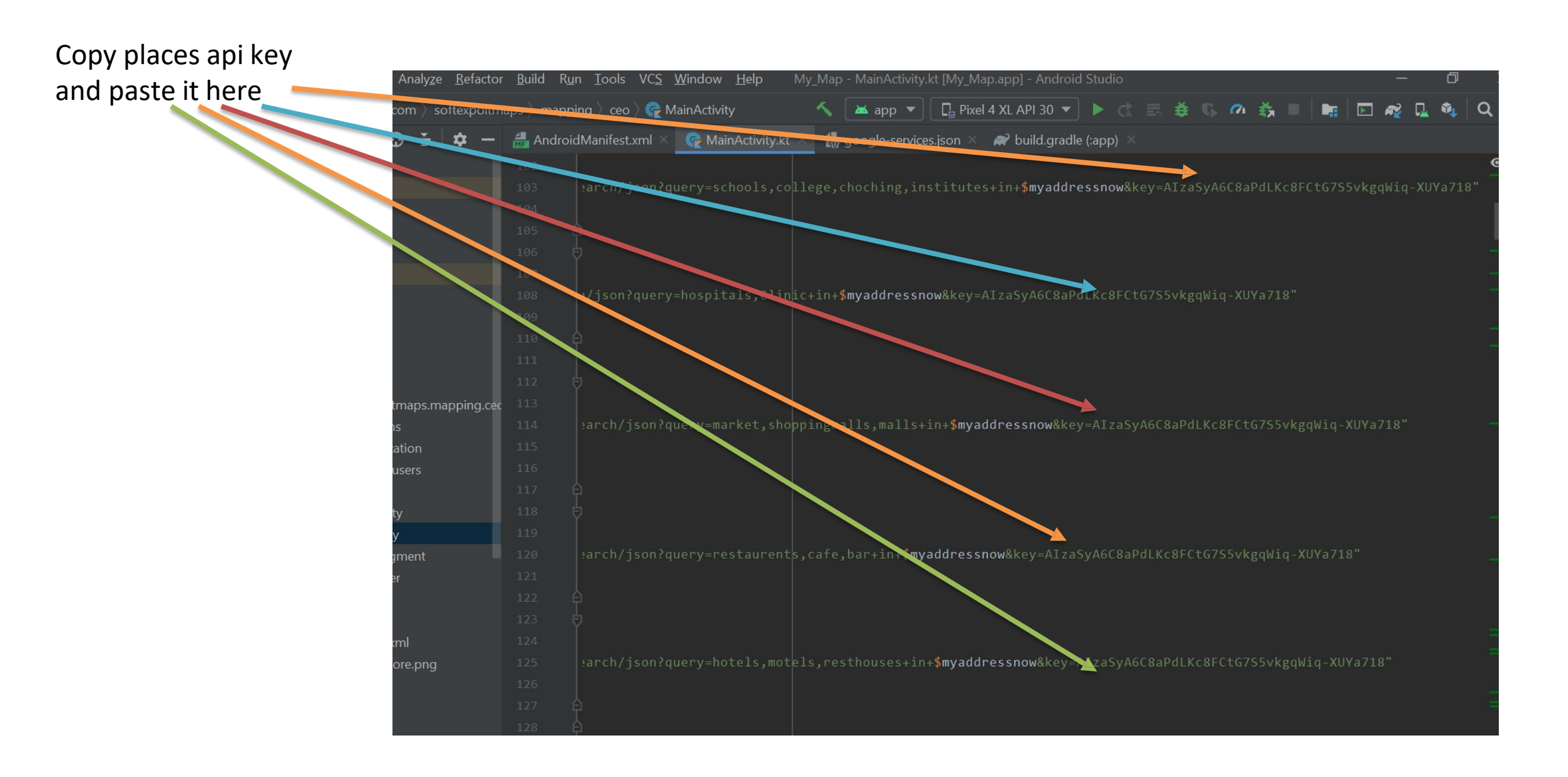

# Instruction 5

 Build your Project to get your app's APK file...The process is : Build->Build Bundle(s)/APK(s)->Build APK(s)

|                            | rew <u>N</u> avigate <u>C</u> ode Analyze <u>R</u> efactor | <sup>r</sup> <u>B</u> uild R <u>u</u> n <u>T</u> ools VC <u>S W</u> indow <u>H</u>              | elp messangerR - Android Studio       |  |  |  |  |
|----------------------------|------------------------------------------------------------|-------------------------------------------------------------------------------------------------|---------------------------------------|--|--|--|--|
|                            |                                                            | 🔨 Make Project Ctrl+F9                                                                          | 🔨 🔺 app 💌 📴 Pixel 4 XL API 30 💌 🕨 🌊 👼 |  |  |  |  |
| Build APK File             | ► ⊕ ÷ ► −                                                  | Make<br>Run Generate Sources Gradle Tasks                                                       |                                       |  |  |  |  |
|                            | npledata<br>nifests<br>AndroidManifest.xml                 | Select Build Variant<br>Build Bundle(s) / APK(s)<br>Generate Signed Bundle / APK<br>Analyze APK | Build APK(s)<br>Build Bundle(s)       |  |  |  |  |
| Before Build You can run   | •<br>com.SoftExpo_IT.messanger<br>AdapterClasses           | Deploy Module to App Engine<br>Edit Build Types                                                 |                                       |  |  |  |  |
| your file in emulator with | <ul> <li>Fragments</li> <li>ModelClasses</li> </ul>        | Edit Flavors<br>Edit Libraries and Dependencies                                                 | h Everywhere Double Shift             |  |  |  |  |
|                            | CallActivity                                               | Clean Project<br>Refresh Linked C++ Projects                                                    | File Ctrl+Shift+N                     |  |  |  |  |
|                            | Reg JavascriptInterface                                    | Rebuild Project                                                                                 | nt Files Ctrl+E                       |  |  |  |  |
|                            | 😪 LoginActivity<br>😪 MainActivity                          | tivity Navigation Bar Alt+Home                                                                  |                                       |  |  |  |  |
|                            | MessageChatActivity                                        | Dro                                                                                             | p filoc poro to opop                  |  |  |  |  |
|                            | 😪 MainActivity                                             |                                                                                                 |                                       |  |  |  |  |

# Instruction 6

- Deploy The APK File in the play store/Any where you want.
- You can also Distribute the APK File with any Link

That's it . These are the only steps you need to Follow . You can also get the apk file from Projectfile\_Location\mainfile\app\build\outputs\apk\debug Our APK APP So if Anyone don't want to build APKs They will Directly use our Released APK File from Here

| _ |                               |                                      |                       |           |
|---|-------------------------------|--------------------------------------|-----------------------|-----------|
|   | View                          |                                      |                       |           |
|   | E:\ projectfile Location SS P | roject_file > mainfile > app > build | d > outputs > apk > o | lebug     |
|   | Name                          | Date modified                        | Туре                  | Size      |
|   | 🔎 app-debug.apk               | 12/4/2020 7:52 AM                    | APK File              | 12,380 KB |
|   | output-metadata.json          | 12/4/2020 7:52 AM                    | JSON File             | 1 KB      |
|   |                               |                                      |                       |           |

Developed By Softexpoit Limited Email : <u>softexpoitlimited@gmail.com</u>